## COMUNITA' MONTANA Gennargentu Mandrolisai

via Bulgaria 08038 SORGONO www.gennargentumandrolisai.it

Telefono 078460099 fax 078460147 Codice fiscale/ partita IVA 01345790917

EMAIL info@gennargentumandrolisai.it PEC info@pec.gennargentumandrolisai.it

SERVIZIO TECNICO ingegnere@gennargentumandrolisai.it tel. 078460099 tasto 2 ingegnere

# AVVISO ABILITAZIONE ISCRIZIONE ALL'ALBO FORNITORI E PROFESSIONISTI

Premesso che la Comunità Montana Gennargentu Mandrolisai con deliberazione del Consiglio Comunitario n. 91 del 30.11.2018 ha stabilito di aderire all'Associazione ASMEL

Preso atto che a seguito dell'entrata in vigore del nuovo codice dei contratti pubblici, come modificato dal Decreto correttivo n.56/2017 e delle Linee Guida ANAC n. 4/2017, la Comunità Montana Gennargentu Mandrolisai ha deciso di avvalersi della piattaforma per le procedure di gare telematiche ASMECOMM, sia per quanto riguarda i beni e servizi presenti sul Mercato Elettronico, sia per quanto riguarda i diversi affidamenti sotto-soglia di beni, servizi e lavori.

Considerato che la piattaforma, raggiungibile all'indirizzo www.asmecomm.it, consente agli operatori economici - imprese e professionisti - di ridurre gli oneri di produzione delle documentazioni standard di gara e i tempi di partecipazione e di dare maggiore pubblicità delle proprie peculiarità produttive.

Ritenuto che attraverso il sistema ASMECOMM, l'Ente potrà efficacemente attivare le procedure di gara indicate agli articoli 36 e 37 del D.lgs. n. 50/2016 e s.m. e i. nel rispetto dei principi e delle disposizioni dello stesso Codice dei Contratti pubblici.

Che con Avviso pubblicato in GUUE 2015/S 186-337140 del 25/9/2015, ASMEL ha promosso l'aggiornamento dell'Albo Fornitori e Professionisti del portale ASMECOMM accessibile da parte di tutti i propri Soci abilitati.

Che gli operatori economici già iscritti potranno procedere all'aggiornamento del proprio profilo sull'Albo Fornitori 2.0 e di selezionare la Comunità Montana Gennargentu Mandrolisai ai fini dell'iscrizione all'apposita sezione riservata all'Ente.

## **SI INVITANO**

i soggetti interessati a procedere alla registrazione direttamente dalla sezione Albo Fornitori presente in ASMECOMM (www.asmecomm.it) ovvero mediante l'URL: https://app.albofornitori.it/alboeproc/albo\_asmel, anche avvalendosi del VIDEO-TUTORIAL pubblicato nell'apposita sezione http://asmecomm.it/cassetta-degli-attrezzi.

Sarà pertanto possibile procedere all'iscrizione secondo le seguenti opzioni:

#### ISCRIZIONE PER: LAVORI BENI E SERVIZI

#### FORNITORE: AZIENDA PROFESSIONISTA

e seguendo le rispettive istruzioni presenti sulla piattaforma.

L'amministrazione opererà, a seconda delle proprie esigenze, in ciascuna delle sezioni della piattaforma Asmecomm al fine di procedere all'affidamento di lavori, servizi e forniture.

Ogni ulteriore informazione potrà essere richiesta agli uffici della Comunità Montana Gennargentu Mandrolisai, Referente del servizio è l'ing. Gaetano Meloni.

La piattaforma è gestita da ASMEL Associazione sede legale Via Carlo Cattaneo – Gallarate (VA); sede operativa: Via G. Porzio 4 Centro Direzionale Isola G1 Napoli, Numero Verde 800165654/0817504547, mail: assistenza@asmecomm.eu alla quale fare riferimento per l'assistenza tecnica.

Sorgono, lì 30.01.2019

Il Dirigente del Servizio Tecnico (Ing. Gaetano Meloni )